## ルートを詳細に作る

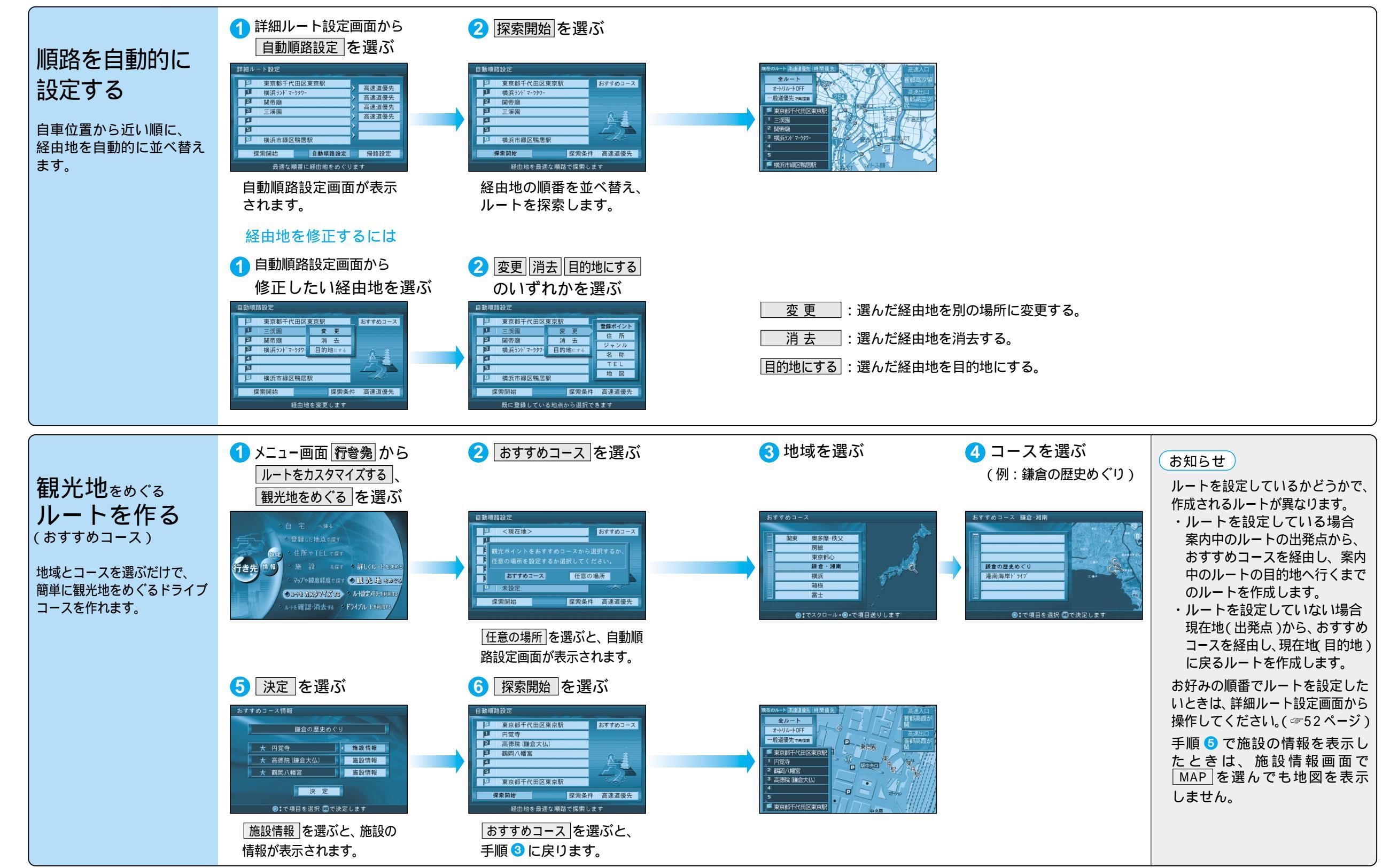

・トを作る

ルー

トを詳細に作る